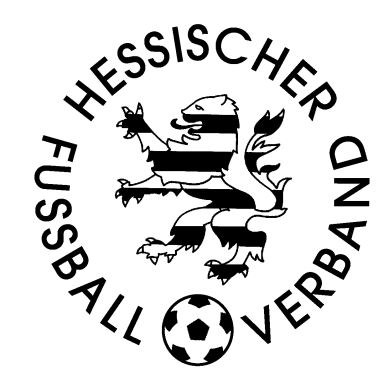

# Benutzerhandbuch

# Meldebogen für Vereine

Stand: 24.05.2017

### Inhaltsverzeichnis

| 1.   | Einleitung                                                                      | 1  |
|------|---------------------------------------------------------------------------------|----|
| 1.1. | PC-Systemvoraussetzungen                                                        | 1  |
|      | 1.1.1. Hardware- und Netzanbindung                                              | 1  |
|      | 1.1.2. Software                                                                 | 1  |
| 1.2. | Notation im Handbuch                                                            | 1  |
| 1.3. | Einwahl                                                                         | 1  |
| 1.4. | Auswahl der Funktionen                                                          | 2  |
| 2.   | Meldung der Vereinsadressen, Spielstätten und des Steckbriefs                   | 3  |
| 2.1. | Meldung und Änderung der Vereinsadressen                                        | 3  |
|      | 2.1.1. Welche Adressen müssen gemeldet werden                                   | 3  |
|      | 2.1.2. Änderung der Postanschrift                                               | 4  |
|      | 2.1.3. Änderung der Daten von Personen                                          | 4  |
|      | 2.1.4. Person einer Vereinsfunktionen zuordnen                                  | 4  |
|      | 2.1.4.1. Person im Datenbestand des Vereins suchen                              | 5  |
|      | 2.1.4.2. Person aus dem Datenbestand des Vereins zuweisen                       | 6  |
|      | 2.1.4.3. Person im DFBnet Datenbestand suchen                                   | 6  |
|      | 2.1.5. Löschen einer Person von einer Vereinsfunktion                           | 7  |
|      | 2.1.6. Vereinsfunktionen als vakant bezeichnen                                  | 7  |
|      | 2.1.7. Bestätigung der Richtigkeit der Adressen in und außerhalb der Meldefrist | 8  |
| 2.2. | Erfassung Vereinssteckbrief                                                     | 8  |
| 2.3. | Meldung Spielstätten                                                            | 9  |
|      | 2.3.1. Löschen von zugeordneten Spielstätten                                    | 9  |
|      | 2.3.2. Hinzufügen von Spielstätten                                              | 9  |
| 3.   | Mannschaftsmeldung                                                              | 11 |
| 3.1. | Zu beachtende Punkte bei der Mannschaftsmeldung                                 | 11 |
|      | 3.1.1. Welche Mannschaften müssen gemeldet werden                               | 11 |
|      | 3.1.2. Allgemein gültige Punkte für die Meldung der Mannschaften                | 11 |
|      | 3.1.3. Meldung von Mannschaften im Jugendbereich                                | 11 |
|      | 3.1.4. Meldung von AH-Mannschaften                                              | 12 |
|      | 3.1.5. Meldung von Reserven außer Konkurrenz                                    | 12 |
| 3.2. | Mannschaften anmelden                                                           | 12 |
|      | 3.2.1. Mannschaften aus der Vorsaison in die neue Saison übernehmen             | 12 |
|      | 3.2.2. neue Mannschaften anmelden                                               | 13 |
|      | 3.2.3. Meldung kein Spielbetrieb                                                | 13 |
| 3.3. | Mannschaftsdaten und Steckbrief                                                 | 13 |
| 3.4. | Partner Spielgemeinschaft eingeben                                              | 14 |
| 3.5. | Spielstätten eingeben                                                           | 15 |
| 3.6. | Terminwünsche eingeben                                                          | 15 |
| 3.7. | Spielkleidung                                                                   | 16 |
| 3.8. | Trainer und Mannschaftsbetreuer eingeben                                        | 16 |
| 3.9. | Kopie des Meldebogens versenden                                                 | 17 |
| 4.   | Bestandserhebung (DFB-Statistik)                                                | 18 |
| 5.   | Meldelisten                                                                     | 18 |
| 5.1. | Meldungsliste                                                                   | 20 |
| 5.2. | Erweiterte Meldeliste                                                           | 21 |
| 5.3. | Spielgemeinschaften                                                             | 22 |
| 6.   | Vereinsanschriften anzeigen                                                     | 23 |
| 7.   | Anschriften Mannschaftsbetreuer abrufen                                         | 24 |

### 1. Einleitung

Mit der Applikation "Vereinsmeldebogen" besteht die Möglichkeit, die Daten für den Vereinsmeldebogen elektronisch zu erfassen, zu verwalten und diese elektronisch zu versenden.

### 1.1. PC-Systemvoraussetzungen

### 1.1.1. Hardware- und Netzanbindung

Für die Nutzung der Applikation "Vereinsmeldebogen" muss ein PC unter MS Windows ab WINDOWS NT/2000 mit Internet-Zugang zur Verfügung stehen. Der Internet-Zugang kann über eine hausinterne LAN-, eine DSL- oder eine ISDN-Verbindung oder über ein analoges Modem (ab 55 KBit/s) hergestellt werden. Der Provider ist beliebig wählbar. Der PC muss auf einen DIN A4-Seitendrucker ausdrucken können.

### 1.1.2. Software

Für die Nutzung der Applikation "Vereinsmeldebogen" werden 2 Komponenten benötigt

- Internet- Browser. Der korrekte Ablauf ist getestet und freigegeben für Microsoft Internet Explorer ab V6.0.
- den Acrobat Reader ab Version 5.0, zur Erstellung von PDF Dokumenten (im Internet unter www.adobe.de).

Sonst ist keine lokale Installation von Software notwendig.

### **1.2. Notation im Handbuch**

Wichtige Informationen sind in dem Handbuch in fetter oder vergrößerter Schrift dargestellt. Die anzuklickenden Schaltflächen sind in blauer Schrift dargestellt.

### 1.3. Einwahl

Um den Meldebogen erfassen zu können, gehen Sie in Ihrem Browser die Adresse

### http://www.dfbnet.org/

ein. Es erscheint die Auswahlmaske des Portals DFBnet, in der sie auf der linken Seite den Punkt Vereinsmeldebogen auswählen. Danach erscheint die Maske zur Eingabe des Benutzernamens und des Kennwortes. Der Vereinsmeldebogen kann nur mit personalisierten Kennungen ausgefüllt werden. Es muss das Recht Vereinsmelder (erweitert) vergeben sein.

| DFBnet                              |                        |                                     |
|-------------------------------------|------------------------|-------------------------------------|
|                                     | Anmeldung              |                                     |
|                                     | Bitte geben Sie ihre B | enutzerkennung und ihr Passwort ein |
| Contol DI IIIC                      | Benutzerkennung:       | 34281041                            |
| Spienplus                           | Passwort:              | •••••                               |
| Anmelden                            |                        |                                     |
|                                     |                        |                                     |
| Service                             |                        |                                     |
| Hilfsangebote<br>Passwort vergessen |                        |                                     |
| Impressum                           |                        |                                     |

## 1.4. Auswahl der Funktionen

Nach dem Klick auf die Schaltfläche Anmelden erscheint auf der linken Seite ein Menü, in dem sie bitte auf den Punkt Vereinsmeldebogen. Es erscheinen die einzelnen Punkte des Meldebogens, die durch Anklicken der entsprechenden Schaltflächen ausgewählt werden.

| Referenz-System           | Vereinsmeldebogen                              | VMB 010 |
|---------------------------|------------------------------------------------|---------|
| Maldebogen<br>Mannschaft: | Bitte wählen Sie eine Applikation aus dem Menü |         |
| Ergebnismeldung           |                                                |         |
| Vereinsmeldebogen         |                                                |         |
| Vereinsadressen           |                                                |         |
| Mannschaftsmeldung        |                                                |         |
| Bestandserhebung          |                                                |         |
| Meldelisten               |                                                |         |
| Anschriften               |                                                |         |
| Mannschaftsbetreuer       |                                                |         |
| Postfach                  |                                                |         |
| Abmelden                  |                                                |         |

Unter den Menüpunkten verbergen sich folgende Funktionen:

| Vereinsadressen:     | Pflege der Postanschrift, der Anschriften der Vereinsfunktionäre, Spielstätten |
|----------------------|--------------------------------------------------------------------------------|
| Mannschaftsmeldung:  | Meldung der Mannschaften für die Pflichtspiele und die Hallenrunde             |
| Bestandserhebung:    | Abgabe der DFB-Statistik                                                       |
| Meldelisten:         | Drucken von Meldelisten (auch für Antrag JSG)                                  |
| Anschriften:         | Anzeige Vereinsanschriften nach Auswahl                                        |
| Mannschaftsbetreuer: | Anzeige und Druck Listen von Mannschaftsbetreuern nach Auswahlkriterien        |

# 2. Meldung der Vereinsadressen, Spielstätten und des Steckbriefs

Nach dem Klick auf Vereinsadressen erscheint eine Maske mit den Karteireitern: Vereinsadressen, Vereinssteckbrief, Spielstätten und der Inhalt des Reiters Vereinsadressen wird angezeigt.

Die Daten bleiben beim Wechsel zwischen den einzelnen Karteireitern zwar erhalten, werden aber nicht gespeichert. Um unnötige Doppeleingaben zu vermeiden, empfiehlt es sich, vor dem Wechsel der Karteireiter die Daten zu speichern.

# 2.1. Meldung und Änderung der Vereinsadressen

| Vereinsadressen Vereinssteckbrief Spielstätten Mannschaftsmeldung  |                             |
|--------------------------------------------------------------------|-----------------------------|
| Offizielle Adresse: Ka                                             | Ş                           |
| Bankverbindung                                                     | S                           |
| Vereinsheim: Clubhaus                                              | $\mathcal{S}$               |
| 1. Vorsitzender: Kar                                               | 分                           |
| Abteilungsleiter Fußball: Jo                                       | 分                           |
| 2. Kontaktperson Senioren: Ha                                      | Ŷ                           |
| Jugendleiter: Fra                                                  | Ŷ                           |
| E stv. Jugendleiter: Pet                                           | Ŷ                           |
| El Leiter Frauenfußball: N                                         | Ŷ                           |
| Ansprechperson Mädchenfußball:                                     | $\hat{\mathcal{S}}$         |
| Beauftragter Schiedsrichter: Jo                                    | $\hat{\mathcal{S}}$         |
| Beauftragter Ehrenamt: Ka                                          | $\hat{\mathcal{S}}$         |
| Letzte Abgabe geprüfter Vereinsstammdaten                          |                             |
| Vereinstammdaten abgegeben am 01.02.2012 09:24 von Et-Sf Windecken |                             |
| Zurück                                                             | Aktuelle Stammdaten abgeben |

Anhand der Informations-Icons hat der Anwender nun sehr schnell einen Überblick über den Pflegestatus seiner Daten. Je nach Iconart ist hier also noch Handlungsbedarf:

grün 🛄 bedeutet, dass dieses Datum gepflegt ist

rot 💷 bedeutet, dass hier noch Daten fehlen.

Sollten sich während der Saison Änderungen in der Postanschrift oder bei den Anschriften der Vereinsfunktionäre ergeben, möchten wir Sie bitten, diese über den Pfeil am rechten Bildrand zu aktualisieren. Eine weitere Zusendung in Papierform an die Geschäftsstelle ist nicht erforderlich.

#### 2.1.1. Welche Adressen müssen gemeldet werden

- Jeder Verein ist zur Meldung der Postanschrift, der Anschrift des ersten Vorsitzenden und des Ehrenamtsbeauftragten verpflichtet.
- Hat Ihr Verein Mannschaften im Spielbetrieb, müssen auch der Leiter der Fußballabteilung, sein Stellvertreter und ein SR-Beauftragter angegeben werden.
- Ist eine Jugendabteilung (auch als Partnerverein in einer Spielgemeinschaft) vorhanden, wird die Eingabe des Jugendleiters und seines Stellvertreters erforderlich.

• Sind Mannschaften im Frauen- oder Mädchenspielbetrieb gemeldet, so sind für diese die Ansprechpartner ebenfalls anzugeben.

### 2.1.2. Änderung der Postanschrift

Die Postanschrift wird vom Verband als Versandadresse für Dokumente, Pässe, etc. verwendet. Zur Anzeige der Postanschrift klicken Sie auf den Pfeil nach unten am Ende der Zeile.

| Vereinsadressen         Vereinssteckbrief         Spielstätten         Mannschaftsmeldung                                                      |                                                                                                    |                                                                  |                                                                                     |  |  |  |  |  |
|----------------------------------------------------------------------------------------------------|----------------------------------------------------------------------------------------------------|------------------------------------------------------------------|-------------------------------------------------------------------------------------|--|--|--|--|--|
| Offizielle Adresse: Michael Pleier                                                                                                    |                                                                                                    |                                                                  |                                                                                     |  |  |  |  |  |
| Adresszusatz<br>Straße<br>PLZ / Ort<br>Ortsteil<br>Land<br>Bei Personenadress<br>Personenadresse nic<br>Adresszusatz ent                       | Kurt Huber<br>Lindenstraße 11<br>78492/Gießkanne<br>Schleifstein<br>Somalia<br>en bestätigt der Verein mit der Erfassung,<br>cht erfasst werden.<br>chält keine Personendaten | Telefon privat<br>Telefon geschäftlich<br>Mobil<br>Fax<br>E-Mail | 76988-77675<br>25474-87964<br>015021515<br>061234-5678<br>Huber@Kurt-im-Internet.de |  |  |  |  |  |
| <ul> <li>Ansprechpartner im Adresszusatz hat dieser Nutzung zugestimmt</li> <li>Erklärung zum Datenschutz in DFBnet</li> <li>Zurück</li> </ul> |                                                                                                    |                                                                  |                                                                                     |  |  |  |  |  |

Durch Anklicken der Schaltfläche **Bearbeiten** kann die Adresse geändert werden. Die gelb unterlegten Felder müssen gefüllt sein. Um die Daten Speichern zu können muss eines der beiden Kennzeichen unter der Anschrift markiert sein.

### 2.1.3. Änderung der Daten von Personen

Nach der Auswahl der Funktion und Anklicken der Schaltfläche **Bearbeiten** können die eingegebenen Daten zu einer Person (Adresse, Telefon, etc.) geändert werden. Die gelb unterlegten Felder müssen gefüllt sein. Eine Änderung des Namens oder des Geburtsdatums ist nicht möglich.

| <b>1. Vorsitzend</b><br>Funktion seit                   | er: Karl Hotz<br>23.01.2010                                   | Funktion bis                                                     | <i>ح</i> ک<br>اللہ                                                                  |
|---------------------------------------------------------|---------------------------------------------------------------|------------------------------------------------------------------|-------------------------------------------------------------------------------------|
| Name<br>Vorname<br>Geburtsdatum                         | Huber<br>Kurt<br>99.99.1999                                   | Geschlecht<br>Nationalität<br>Titel                              | Männlich<br>Deutsch                                                                 |
| Adresszusatz<br>Straße<br>PLZ / Ort<br>Ortsteil<br>Land | Lindenstraße 11<br>78492/Gießkanne<br>Schleifstein<br>Somalia | Telefon privat<br>Telefon geschäftlich<br>Mobil<br>Fax<br>E-Mail | 76988-77675<br>25474-87964<br>015021515<br>061234-5678<br>Huber@Kurt-im-Internet.de |
| Zurück                                                  |                                                               |                                                                  | Neue Person Bearbeiten                                                              |

Vergessen Sie bitte nicht die Schaltfläche speichern in unten rechts in der Maske der Vereinsfunktion zu drücken.

#### 2.1.4. Person einer Vereinsfunktionen zuordnen

Nachdem Sie eine Vereinsfunktion durch Anklicken des Pfeils rechts ausgewählt haben, klicken Sie in der nachstehenden Maske auf **neue Person**.

| Abteilungsleiter I | Fußball:    |                       |                     | Ŷ         |
|--------------------|-------------|-----------------------|---------------------|-----------|
| Funktion seit:     |             | <br>Funktion bis:     |                     |           |
| Nachname:          |             | Geschlecht:           |                     |           |
| Vorname:           |             | Nationalität:         | Deutschland         |           |
| Geburtsdatum:      |             | Titel:                |                     |           |
| Adresszusatz:      |             | Telefon privat:       |                     |           |
| Straße:            |             | Telefon geschäftlich: |                     |           |
| PLZ / Ort:         |             | Mobil:                |                     |           |
| Ortsteil:          |             | Fax:                  |                     |           |
| Land:              | Deutschland | E-Mail:               |                     |           |
| Zurück             |             |                       | Neue Person Funktio | on vakant |

#### 2.1.4.1. Person im Datenbestand des Vereins suchen

Es erscheint die Maske zur Eingabe der Suchkriterien. Die Eingabemöglichkeiten sind in der Maske beschrieben. Außerdem kann noch eine Ähnlichkeitssuche für Vor- und Nachnamen eingeschaltet werden. Zum Beispiel bei unklarer Schreibweise (Meier, Meyer, Mayer etc.). Grundsätzlich gilt: es sollten bei der Personensuche so viele Suchkriterien angegebenen werden wie bekannt. Umso leichter kann dann eine Person gefunden werden.

| Hinweise zur Suche                                                                                                    |                                                                                                    |  |  |  |  |  |  |
|----------------------------------------------------------------------------------------------------|----------------------------------------------------------------------------------------------------|--|--|--|--|--|--|
| Zur Ermittlung einer Pe<br>PLZ oder den Ort an, fa                                                                                                    | Zur Ermittlung einer Person müssen mindestens der Nachname und der Vorname eingegeben werden. Geben Sie auch das Geburtsdatum, die<br>PLZ oder den Ort an, falls diese bekannt sind. |  |  |  |  |  |  |
| Sie können den Nachnamen, den Vornamen, die PLZ und den Ort vollständig oder unvollständig mit * oder ? eingeben. Bei vollständiger Eingabe<br>des Nachnamens oder Vornamens können Sie durch Markieren der Checkboxen eine Ähnlichkeitssuche durchgeführen. Bei unvollständiger<br>Eingabe sind mindestens 2 Zeichen am Anfang vor dem ersten * oder ? erforderlich (z.B. "Mu*"). |                                                                                                    |  |  |  |  |  |  |
| Wenn Sie kein * oder ?                                                                                                    | eingegeben und keine Ähnlichkeitssuche aktiviert haben, wird exakt nach ihren Eingabewerten gesucht.                                                                                 |  |  |  |  |  |  |
| Ansprechperson Mäd                                                                                                    | dchenfußball                                                                                                    |  |  |  |  |  |  |
| Name                                                                                                    | Smerzinski 🔤 Ähnlichkeitssuche                                                                                                    |  |  |  |  |  |  |
| Vorname                                                                                                    | Petra 🔲 Ähnlichkeitssuche                                                                                                    |  |  |  |  |  |  |
| Geschlecht                                                                                                    | weiblich                                                                                                    |  |  |  |  |  |  |
| Geburtsdatum                                                                                                    |                                                                                                    |  |  |  |  |  |  |
| PLZ / Ort                                                                                                    |                                                                                                    |  |  |  |  |  |  |
| Land                                                                                                    | Bitte auswählen                                                                                                    |  |  |  |  |  |  |
| Zurück                                                                                                    | Neue Suchen Suchen                                                                                                    |  |  |  |  |  |  |

Klicken Sie auf die Schaltfläche **Suchen**. Zunächst werden die eingegebenen Daten nicht im gesamten Datenbestand gesucht, sondern nur innerhalb der Personen zum Verein. Dies sind:

- Spieler zu diesem Verein
- Lizenzinhaber zu diesem Verein
- Schiedsrichter zu diesem Verein
- Funktionäre und Mannschaftsverantwortlichen zu diesem Verein

#### 2.1.4.2. Person aus dem Datenbestand des Vereins zuweisen

#### Hinweise zur Suche

Zur Ermittlung einer Person müssen mindestens der Nachname und der Vorname eingegeben werden. Geben Sie auch das Geburtsdatum, die PLZ oder den Ort an, falls diese bekannt sind.

Sie können den Nachnamen, den Vornamen, die PLZ und den Ort vollständig oder unvollständig mit \* oder ? eingeben. Bei vollständiger Eingabe des Nachnamens oder Vornamens können Sie durch Markieren der Checkboxen eine Ähnlichkeitssuche durchgeführen. Bei unvollständiger Eingabe sind mindestens 2 Zeichen am Anfang vor dem ersten \* oder ? erforderlich (z.B. "Mu\*").

Wenn Sie kein \* oder ? eingegeben und keine Ähnlichkeitssuche aktiviert haben, wird exakt nach ihren Eingabewerten gesucht.

| Ansprechperson Mädchenfußball |                       |         |                      |                  |                    |            |             |
|-------------------------------|-----------------------|---------|----------------------|------------------|--------------------|------------|-------------|
| Name                          | Kaden                 |         | 📄 Ähnlichkeitssuche  |                  |                    |            |             |
| Vorname                       | Thomas                |         | 📄 Ähnlichkeitssuche  |                  |                    |            |             |
| Geschlecht                    | Geschlecht männlich 🗨 |         |                      |                  |                    |            |             |
| Geburtsdatum                  |                       |         |                      |                  |                    |            |             |
| PLZ / Ort                     |                       |         |                      |                  |                    |            |             |
| Land                          | Bitte auswä           | hlen 💌  |                      |                  |                    |            |             |
| Zurück                        |                       |         |                      | Neue             | Person             | Neue Suche | Suchen      |
|                               |                       |         |                      |                  |                    |            |             |
| <sup>™</sup> Name             |                       | Vorname | <sup>™</sup> Geboren | <sup>™</sup> PLZ | <sup>™</sup> ∆ Ort |            | Suchbereich |
| ∃ Kaden                       |                       | Thomas  | 1964                 | 61130            | Nidderau           |            | Verein      |
| Seite 1/1 (1 Treffer insg     | esamt)                |         |                      |                  |                    |            | 1           |

Durch Anklicken des Symbols <sup>3</sup> kann die Person dem Amt zugeordnet werden.

#### 2.1.4.3. Person im DFBnet Datenbestand suchen

Wird nun die gesuchte Person im Vereinspool nicht gefunden, dann muss im gesamten DFBnet Personenbestand gesucht werden und dies kann der Anwender durch Klick auf den Button **Neue Person** in der o.g. Maske erreichen. Es erscheint dann folgende Suchmaske:

| Ansprechperson Mädchenfußball |               |                      |                         |  |  |  |  |
|-------------------------------|---------------|----------------------|-------------------------|--|--|--|--|
| Name                          | Smerzinski    | Geschlecht           | weiblich 🗨              |  |  |  |  |
| Vorname                       | Petra         | Nationalität         | Deutschland 💌           |  |  |  |  |
| Geburtsdatum                  |               | Titel                |                         |  |  |  |  |
| Adresszusatz                  |               | Telefon privat       |                         |  |  |  |  |
| Straße                        | test          | Telefon geschäftlich |                         |  |  |  |  |
| PLZ / Ort                     | 34000 Berlin  | Mobil                |                         |  |  |  |  |
| Ortsteil                      |               | Fax                  |                         |  |  |  |  |
| Land                          | Deutschland 🗨 | E-Mail               |                         |  |  |  |  |
| Zurück                        |               |                      | Eingaben leeren Anlegen |  |  |  |  |

Hier sind die Adressdaten und das Geschlecht Pflichtfelder. Es erscheint eine Trefferliste mit allen gefundenen Personen. Da Personendaten dem Datenschutz unterliegen, werden hier nur die notwendigen Daten angezeigt. Mit dem Icon de kann die gewünschte Person übernommen werden. Ist auch hier die Person definitiv nicht dabei, dann kann über den Button **Duplikat anlegen** ein neuer Datensatz angelegt werden.

#### Fehlermeldungen / Hinweise

Im Datenbestand wurden eine oder mehrere Personen gefunden, die Ihren Eingaben entsprechen.

Bitte überprüfen Sie, ob die gewünschte Person in der Trefferliste enthalten ist und ordnen Sie diese Person zu, um die Anlage von Duplikaten zu vermeiden. Ist das nicht der Fall, wählen Sie bitte die Funktion "Duplikat anlegen".

| Ansprechperson Mädchenfußball   |             |                      |   |                      |                    |                    |  |
|---------------------------------|-------------|----------------------|---|----------------------|--------------------|--------------------|--|
| Name                            | Smerzinski  |                      |   | Geschlecht           | weiblich           | •                  |  |
| Vorname                         | Petra       |                      |   | Nationalität         | Deutschlan         | d 💌                |  |
| Geburtsdatum                    |             |                      |   | Titel                |                    |                    |  |
| Adresszusatz                    |             |                      |   | Telefon privat       |                    |                    |  |
| Straße                          | test        |                      |   | Telefon geschäftlich |                    |                    |  |
| PLZ / Ort                       | 34000       | Berlin               |   | Mobil                |                    |                    |  |
| Ortsteil                        |             |                      |   | Fax                  |                    |                    |  |
| Land                            | Deutschland |                      | • | E-Mail               |                    |                    |  |
| Zurück                          |             |                      |   | E                    | Eingaben leere     | n Duplikat anlegen |  |
| <sup>™≜</sup> Name              |             | <sup>™</sup> Vorname |   | <sup>™</sup> Geboren | <sup>™</sup> ▲ PLZ | <sup>™</sup> Ort   |  |
| ∃ Gmerzinski                    |             | Petra                |   |                      | 30459              | Hannover           |  |
| Smerzinski                      |             | Petra                |   |                      | 2                  | 2                  |  |
| ∃ <sup>te</sup> Smerzinski      |             | Petra                |   | 1955                 | 30163              | Hannover           |  |
| Seite 1/1 (3 Treffer insgesamt) |             |                      |   |                      |                    |                    |  |

#### 2.1.5. Löschen einer Person von einer Vereinsfunktion

Hat ein Amtsinhaber sein Amt niedergelegt, klicken Sie auf den Pfeil hinter dem Namen und anschließend auf die Schaltfläche **Bearbeiten**. Danach geben Sie im Feld "Funktion bis" das Datum ein, an dem die Person das Amt niedergelegt hat und klicken auf **speichern**. Am Ende dieses Tages wird der Eintrag gelöscht.

#### 2.1.6. Vereinsfunktionen als vakant bezeichnen

Hat ein Amtsinhaber sein Amt niedergelegt und das Amt ist im Verein nicht besetzt, so soll es als vakant gekennzeichnet werden.

| 🖪 Abteilungsleiter Fußball: 5⁄2 |             |            |                       |             |                 |  |
|---------------------------------|-------------|------------|-----------------------|-------------|-----------------|--|
| Funktion seit:                  |             | <b>#</b> # | Funktion bis:         |             |                 |  |
| Nachname:                       |             |            | Geschlecht:           |             |                 |  |
| Vorname:                        |             |            | Nationalität:         | Deutschland |                 |  |
| Geburtsdatum:                   |             |            | Titel:                |             |                 |  |
| Adresszusatz:                   |             |            | Telefon privat:       |             |                 |  |
| Straße:                         |             |            | Telefon geschäftlich: |             |                 |  |
| PLZ / Ort:                      |             |            | Mobil:                |             |                 |  |
| Ortsteil:                       |             |            | Fax:                  |             |                 |  |
| Land:                           | Deutschland |            | E-Mail:               |             |                 |  |
| Zurück                          |             |            |                       | Neue Person | Funktion vakant |  |

Mit dem Button **Funktion vakant** kann der Verein dies anzeigen. Damit kann der Verband dies auch erkennen und von nicht gepflegten Daten unterscheiden. Der Verband kann sich unnötiges Nachfragen ersparen.

#### 2.1.7. Bestätigung der Richtigkeit der Adressen in und außerhalb der Meldefrist

In dem Zeitraum, in dem die Mannschaften gemeldet werden, müssen die vom Verein gemeldeten Funktionäre überprüft und ggf. geändert werden. Stimmen die eingetragenen Amtsinhaber und die angegebenen Adressen kann die Richtigkeit pauschal bestätigt werden.

In der unter Punkt 2.1 abgebildeten Maske klicken Sie hierzu auf die Schaltfläche **aktuelle Stamm**daten abgeben. Es erscheint die nachfolgende Sicherheitsabfrage.

| 4 | Wichtiger Hinweis                                                                                                    |
|---|----------------------------------------------------------------------------------------------------|
| ١ | Vereinsstammdaten abgeben                                                                                                    |
|   | Mit der Abgabe der Stammdaten bestätigen Sie, dass Sie alle<br>Vereinsadressen inklusive der Funktionäre, des Steckbriefes und der<br>zugeordneten Spielstatten auf Ihre Aktualitat uberpruft haben. |
|   | Abbrechen Stammdaten abgeben                                                                                                    |

Mit der Bestätigung der obigen Meldung (**Stammdaten abgeben**) wird ein Datums-/Zeitstempel gesetzt, ab dem der Verein die Stammdaten als gültig erklärt.

### 2.2. Erfassung Vereinssteckbrief

| Vereinsdaten    |                     |               |                   |             |                           |            | VMB 200     |
|-----------------|---------------------|---------------|-------------------|-------------|---------------------------|------------|-------------|
| Vereinsinform   | ationen             |               |                   |             |                           |            | ,           |
| Vereinsname     | SC Et-Sf 1911 Wi    | ndecken       |                   | Bezirk      | Region Frankfurt          |            | 50 (1) 440  |
| Vereins-Nr.     | 34028104            |               |                   | Kreis       | Kreis Hanau               |            |             |
| Status          | aktiv               |               |                   |             |                           |            | Compared a  |
| Vereinsadre     | ssen Verein         | ssteckbrief   | Spielstätten      | Manns       | chaftsmeldung             |            |             |
| Allgemeine A    | ngaben zum Ver      | ein           |                   |             |                           |            |             |
| Gründungsjahr   | Verein              | 1911          |                   |             |                           |            |             |
| Gründunsjahr A  | Abteilung Fußball   | 1911          |                   |             |                           |            |             |
| Anzahl der Mitg | lieder              | 520           |                   |             |                           |            |             |
| Homepage des    | Vereins             | scetspwinded  | ken.homepage.     | t-online.de |                           |            |             |
| Vereinsfarben   |                     | rot-schwarz   |                   |             |                           |            |             |
| Vereinssitz     |                     |               |                   |             |                           |            |             |
| Amtsgericht     |                     |               |                   |             |                           |            |             |
| LSB-Nr.         |                     |               |                   |             |                           |            |             |
| Nationenkennze  | eichen              |               |                   |             | •                         |            |             |
| Vereinsregister |                     |               |                   |             |                           |            |             |
| Vereinslogo     |                     | Größe: 3,11 k | (B - Pixel: 96x96 | 6           |                           |            |             |
| Keine Veröffent | tlichung im Interne | Logo löso     | hen               |             |                           |            |             |
| Zurück          |                     |               |                   |             |                           |            | Casiahaa    |
| ZUTUCK          |                     |               |                   |             |                           |            | Speichern   |
| Vereinslogo -   | Datei Upload        |               |                   |             |                           |            |             |
| Vereinslogo     |                     | (min: 50x50 p | ox, max: 200x20   | 00 px, max  | Du<br>Dateigröße: 100 KB) | irchsuchen |             |
|                 |                     |               |                   |             |                           |            | Datei laden |

Im Vereinssteckbrief können die umseitig abgebildeten Daten erfasst werden. Diese werden unter <u>www.fussball.de</u> auf der Vereinsseite veröffentlicht. Die Veröffentlichung der Daten kann durch setzen eines Hakens im entsprechenden Feld verhindert werden. Das Logo wird auch auf dem Handy in der App zur Ergebnismeldung angezeigt.

### 2.3. Meldung Spielstätten

Damit Sie Ihren Mannschaften die korrekten Spielstätten zuweisen können, müssen diese Ihrem Verein zugeordnet sein. Klicken Sie dazu auf den Karteireiter Spielstätten. Beim Öffnen der Maske sehen Sie alle Sportplätze, die bereits zugeordnet sind.

| Vereinsdaten     |                  |                       |                         |              |        |                  | ١                     | /MB 300   |
|------------------|------------------|-----------------------|-------------------------|--------------|--------|------------------|-----------------------|-----------|
| - Vereinsinform  | ationen          |                       |                         |              |        |                  |                       |           |
| Vereinsname      | SC Et-Sf 1911    | Windecken             | Bezirk                  | Region Fran  | nkfurt |                  | BR (1) 44             | 8         |
| Vereins-Nr.      | 34028104         |                       | Kreis                   | Kreis Hana   | u      |                  |                       | A BUILDER |
| Status           | aktiv            |                       |                         |              |        |                  | Banacost              | /         |
| Vereinsadres     | ssen Vere        | Aname                 | Mannso<br>VA <b>Typ</b> | haftsmeldung | ⊽∆ PLZ | <sup>™</sup> Ort | <sup>™</sup> ≜ Straße |           |
| 34002810         | 042              | HP Nidderau-Windecken | Hartplatz               |              | 61130  | Nidderau         | Am Sportfeld          | 1         |
| 34002810         | 041              | RP Nidderau-Windecken | Rasenplatz              |              | 61130  | Nidderau         | Am Sportfeld          | 1         |
| Seite 1/1 (2 Tre | effer insgesamt) |                       |                         |              |        |                  | K 1                   |           |
| Zurück           |                  |                       |                         |              |        |                  | Spielstätten hinzuf   | ügen      |

### 2.3.1. Löschen von zugeordneten Spielstätten

Über das Icon fin kann eine vorhandene Spielstätte herausgenommen werden.

### 2.3.2. Hinzufügen von Spielstätten

Um diese Liste zu ergänzen, klicken Sie bitte auf Spielstätten hinzufügen. Es erscheint die Maske zur Eingabe der Suchkriterien.

| Vereinsdaten    |                 |                          |        |                  | VMB 301           |
|-----------------|-----------------|--------------------------|--------|------------------|-------------------|
| - Vereinsinform | ationen         |                          |        |                  |                   |
| Vereinsname     | SC Et-Sf 1911 W | indecken                 | Bezirk | Region Frankfurt | and the state     |
| Vereins-Nr.     | 34028104        |                          | Kreis  | Kreis Hanau      |                   |
| Status          | aktiv           |                          |        |                  | Comments of       |
| Vereinsadres    | ssen Verein     | ssteckbrief Spielstätten | Mannso | chaftsmeldung    |                   |
| Nummer          |                 |                          |        |                  |                   |
| Name            |                 |                          |        |                  |                   |
| PLZ / Ort       |                 | Hammersbach              |        |                  |                   |
| Zurück          |                 |                          |        |                  | Neue Suche Suchen |

Am einfachsten finden Sie die neue Spielstätte, indem Sie entweder die Postleitzahl, die ersten Stellen der Postleitzahl oder den Ort eingeben. Klicken Sie auf den Button Suchen. Über die Schaltfläche Neue Suche werden die Suchkriterien für eine Neueingabe zurückgesetzt.

| N    | /ereinsadressen                | Vereinssteckbrief Spielstätten | Mannschaftsmeldung |                    |                  |                       |          |  |  |
|------|--------------------------------|--------------------------------|--------------------|--------------------|------------------|-----------------------|----------|--|--|
| Spi  | Spielstättensuche              |                                |                    |                    |                  |                       |          |  |  |
| Num  | Nummer                         |                                |                    |                    |                  |                       |          |  |  |
| Nam  | ne                             |                                |                    |                    |                  |                       |          |  |  |
| PLZ  | / Ort                          | Hammersbach                    |                    |                    |                  |                       |          |  |  |
|      |                                |                                |                    |                    | Neue S           | uche Such             | en       |  |  |
|      | <sup>™</sup> Nummer            | A Name                         | <sup>™</sup> Typ   | <sup>™</sup> ▲ PLZ | <sup>™</sup> Ort | <sup>™</sup> ≜ Straße |          |  |  |
|      | 3400280602                     | HP Hammersbach-Marköbel        | Hartplatz          | 63546              | Hammersbach      | Am Rathaus            | <b>V</b> |  |  |
|      | 3400280531                     | RP Hammersbach-Langenbergheim  | Rasenplatz         | 63546              | Hammersbach      | Wiesenstr.            | 1        |  |  |
|      | 3400280601                     | RP Hammersbach-Marköbel        | Rasenplatz         | 63546              | Hammersbach      | Am Rathaus            | 1        |  |  |
| Seit | e 1/1 (3 Treffer insg          | esamt)                         |                    |                    |                  | <u> </u>              |          |  |  |
|      | Zurück Spielstätten hinzufügen |                                |                    |                    |                  |                       |          |  |  |

Das Suchergebnis wird in einer Liste ausgegeben. Durch Anklicken des Feldes vor der Nummer werden die Spielstätten markiert und durch Anklicken von Spielstätten hinzufügen werden die ausgewählten Plätze dem Verein zugeordnet.

## 3. Mannschaftsmeldung

Nach dem Klick auf Mannschaftsmeldung in der linken Seite des Menüs erscheint eine Maske mit den Karteireitern: Fußball, Hallenfußball und Vereinsadressen. Die Meldung der Mannschaften ist für die Meisterschaft im Karteireiter Fußball und für die Hallenrunde im Karteireiter Hallenfußball durchzuführen.

## 3.1. Zu beachtende Punkte bei der Mannschaftsmeldung

Bei der Meldung der Mannschaften gibt es einige Punkte, die beachtet werden müssen

#### 3.1.1. Welche Mannschaften müssen gemeldet werden

Es müssen **alle Mannschaften** (Herren, Alte Herren, Frauen, A-Junioren bis G-Junioren, etc.) **eines Vereins gemeldet werden,** unabhängig davon ob sie Meisterschaftsspiele oder nur Freundschaftsspiele bestreiten.

#### 3.1.2. Allgemein gültige Punkte für die Meldung der Mannschaften

- Mannschaften können nur innerhalb des angegebenen Zeitraums gemeldet werden. Nachmeldungen können nur durch den Fußballwart oder den Jugendwart vorgenommen werden.
- Bei **Spielgemeinschaften** ist die Abgabe der Meldung der Mannschaften **nur durch den federführenden Verein** der Spielgemeinschaft durchzuführen (Punkt 4 SG -Vertrag).
- Der federführende Verein muss bei jeder Mannschaft der Spielgemeinschaft auch die teilnehmenden Partner im Meldebogen aufführen (siehe 3.2), da die Spieler sonst im elektronischen Meldebogen nicht zugeordnet werden können bzw. die JSG nicht beantragt werden kann
- Der Mannschaftsname darf nicht länger als 25 Zeichen sein
- Der **Mannschaftsname sollte für alle Mannschaften** gleich geschrieben werden. Für die 2., 3. Mannschaft tragen Sie nach dem Namen römische Ziffern ein (z.B. ET-SF Windecken II)
- Geben Sie bei den Mannschaftsnamen keine Jahreszahlen und keine Bezeichnungen wie A1, C2, etc. 1975 e.V. ein
- Geben Sie bei den **Mannschaftsnamen bitte keine Anführungszeichen** wie z.B. "Glückauf" Elbenrod ein, da sonst nur der Teil vor dem ersten " im Mannschaftsnamen angezeigt wird
- Geben Sie bitte für jede Mannschaft die Spielstätten über die ganze Saison hinweg an, da diese automatisch in den Spielplan übernommen werden
- Bei der Meldung der Mannschaften im Seniorenbereich kann die Spielklasse nicht angegeben werden. Diese wird durch den Auf- und Abstieg automatisch vom HFV gesetzt

#### 3.1.3. Meldung von Mannschaften im Jugendbereich

- Wird im Juniorenbereich im Kreis innerhalb einer Altersklasse mit 11er, 9er und 7er Mannschaften gespielt, sind erst alle Mannschaften im 11er, dann im 9er und dann im 7er Feld zu melden
- Werden mehrere Mannschaften in einer Altersklasse gemeldet, dann ist die Mannschaft in der höchsten Spielklasse als 1. Mannschaft und die weiteren absteigend nach Klasse zu melden

#### 3.1.4. Meldung von AH-Mannschaften

• AH-Mannschaften werden künftig nur noch als Ü30, Ü32, Ü40, Ü50, Ü60 und Ü70 gemeldet.

#### 3.1.5. Meldung von Reserven außer Konkurrenz

 Bei der Mannschaftsart Herren sind die Reservemannschaften außer Konkurrenz entweder der 1.Kreisklasse (Reserve Kreisliga A), der 2.Kreisklasse (Reserve Kreisliga B) oder der 3.Kreisklasse (Reserve Kreisliga C) zuzuordnen

### 3.2. Mannschaften anmelden

| Fußball          | Futsal  | Hallenfußball    | Spielgemeinschaften                   | Vereinsadressen        |                 |   |
|------------------|---------|------------------|---------------------------------------|------------------------|-----------------|---|
| Gemeldete I      | Mannsch | aften der Saison | 17/18                                 |                        |                 |   |
| Herren           |         |                  | (Meldezeitraum 2                      | 28.05.2017-10.06.2017) | 🕱 keine Meldung | Ŷ |
| Junioren (Meldez |         | (Meldezeitraum : | 28.05.2017-05.07.2017)                | Xkeine Meldung         | ≫               |   |
| Frauen           |         |                  | (Meldezeitraum 28.05.2017-10.06.2017) |                        | 🕱 keine Meldung | ŵ |
| Juniorinnen      |         |                  | (Meldezeitraum 28.05.2017-05.07.2017) |                        | ≅keine Meldung  | ≫ |
| Freizeit         |         |                  | (Meldezeitraum :                      | 28.05.2017-10.06.2017) | X keine Meldung | Ð |
| Alte Seniore     | n       |                  | (Meldezeitraum 2                      | 23.06.2017-05.07.2017) | 🕱 keine Meldung | Ŷ |
|                  |         |                  |                                       |                        |                 |   |

Im Karteireiter Fußball, Futsal bzw. Hallenfußball können Sie feststellen, in welchem Status sich die Meldung Ihrer Mannschaften befindet. Bis zum Ende des Meldezeitraums der jeweiligen Mannschaftsart muss dieser auf "gemeldet" oder "Kein Spielbetrieb stehen.

Die Meldung der Mannschaften ist nur in den unter dem Punkt Mannschaftsmeldebögen genannten Zeiträumen möglich. Zur Meldung der Mannschaften klicken Sie bitte auf das Symbol . Es werden die einzelnen Altersklassen aufgeführt.

| Junioren     | (Meldezeitraum 14.05.2011-05.07.2011) | 🗸 gemeldet 🏻 分 |
|--------------|---------------------------------------|----------------|
| 📴 A-Junioren | letzte Aktualisierung am 05.07.2011   |                |
| 📴 B-Junioren | letzte Aktualisierung am 26.06.2011   |                |
| 📴 C-Junioren | letzte Aktualisierung am 01.10.2011   |                |
| 📴 D-Junioren | letzte Aktualisierung am 04.07.2011   |                |
| 📴 E-Junioren | letzte Aktualisierung am 06.11.2011   |                |
| 📴 F-Junioren | letzte Aktualisierung am 19.10.2011   |                |
| 📴 G-Junioren | letzte Aktualisierung am 20.10.2011   |                |
| 💯 Bambini    | letzte Aktualisierung am              |                |

Durch Anklicken des Symbols <sup>1</sup>/<sub>2</sub> vor der Altersklasse gelangt man in die Meldung der Mannschaften.

#### 3.2.1. Mannschaften aus der Vorsaison in die neue Saison übernehmen

Möchten Sie die Mannschaftsmeldung aus der vorherigen Saison in die neue Saison übernehmen, klicken Sie im unteren Bereich auf die Schaltfläche Wiedermeldung.

| Noch nie | cht gemeldete Mannschaften - Wiedermeldung |                |             |        |        |                 |
|----------|--------------------------------------------|----------------|-------------|--------|--------|-----------------|
|          | Mannschaftsname                            | Mannschaftsart | Spielklasse | Ms-Nr. | Saison | Letzte Änderung |
|          | JSG Trebur/Astheim                         | C-Junioren     | Kreisliga A | 1      | 10/11  | 14.10.2010      |
| Zurü     | ick                                        |                |             |        |        | Wiedermeldung   |

Dadurch werden alle Daten aus der alten Saison mit Ausnahme der Terminwünsche in die neue Saison übernommen.

Bei der Jugend ist darauf zu achten, dass die Mannschaften, die auf Kreisebene spielen, nur in der Kreisliga A (entspricht der Kreisliga) und der 1.Kreisklasse angemeldet werden.

Bei den Senioren wird die Spielklasse bei Durchführung des Auf- und Abstiegs in der Abschlusstabelle automatisch gesetzt.

Nach der Meldung sind die in den nächsten Kapiteln beschriebenen Daten ggf. anzupassen.

#### 3.2.2. neue Mannschaften anmelden

Die Meldung von neuen Mannschaften ist erst möglich, wenn alle Mannschaften aus der abgelaufenen Saison in die neue Saison gemeldet wurden. Durch Anklicken des Buttons "Neue Mannschaftsmeldung" erscheint das Fenster zur Eingabe der Mannschaft. Hier werden auch die an einer Spielgemeinschaft beteiligten Vereine, eventuell abweichende Spielorte sowie der Trainer und der Betreuer der Mannschaft erfasst.

| Geme         | dete Mannschaften     |                |             |        |        |                    |
|--------------|-----------------------|----------------|-------------|--------|--------|--------------------|
|              | Mannschaftsname       | Mannschaftsart | Spielklasse | Ms-Nr. | Saison | Letzte Änderung    |
| <u>P</u> 2 § | SV Conc. Gernsheim    | Herren         | Kreisliga A | 1      | 11/12  | 03.06.2011         |
| <u>v</u>     | SV Conc. Gernsheim II | Herren         | Kreisliga B | 2      | 11/12  | 03.06.2011         |
| Zu           | rück                  |                |             |        | Neue   | Mannschaftsmeldung |

#### 3.2.3. Meldung kein Spielbetrieb

Dem Verein ist es möglich, dem Verband mitzuteilen, dass es für die ausgewählte Mannschaftsartgruppe (z.B. Herren, Frauen, Junioren, Juniorinnen) keinen Spielbetrieb gibt und deshalb also auch keine Mannschaftsmeldung erfolgt. Diese Information wird bei der Abgabeprüfung berücksichtigt und als aktive Meldung interpretiert.

| Fußball Hallenfußball | Vereinsadressen                     |                       |
|-----------------------|-------------------------------------|-----------------------|
| Herren                | (Meldezeitr. 05.05.2011-01.06.2011) | 🖌 kein Spielbetrieb 🌮 |
| 🖌 kein Spielbetrieb   |                                     |                       |
| 🕅 Herren              | letzte Aktualisierung am:           |                       |

Zur Markierung klicken Sie auf das Feld vor dem Text "kein Spielbetrieb"

### 3.3. Mannschaftsdaten und Steckbrief

Geben Sie hier bitte die Mannschaftsstärke an und ob die Mannschaft am Kreispokal teilnehmen soll.

| Mannschaftsdaten und Steckbrief |                       |                   |                    |  |  |  |  |  |
|---------------------------------|-----------------------|-------------------|--------------------|--|--|--|--|--|
| Mannschaftsart                  | Herren                | Spielklasse       | Kreisliga B        |  |  |  |  |  |
| Mannschaft                      | 2.Mannschaft          | Spielgebiet       | Kreis Groß-Gerau   |  |  |  |  |  |
| Mannschaftname                  | SV Conc. Gernsheim II | Mannschaftsstärke | 11                 |  |  |  |  |  |
| Teilnahme                       | 📄 Pokal               | Mannschaft ist    | 📄 Lizenzmannschaft |  |  |  |  |  |

#### Achtung:

Als Mannschaftsstärke sind 11 Spieler vorbelegt. Dies ist bei den E- F- und G-Junioren anzupassen. Der Mannschaftsname darf maximal 25 Zeichen lang sein. Deshalb ist er bei Spielgemeinschaften anzupassen.

### 3.4. Partner Spielgemeinschaft eingeben

Sollte eine Mannschaft in einer Spielgemeinschaft an der Punkrunde teilnehmen, sind die Partner in der SG von dem federführenden Verein (siehe Punkt 8 des SG-Vertrages) bei den jeweiligen Mannschaften aufzuführen. Dies ist insbesondere dann erforderlich, wenn in der Klasse der elektronischen Spielbericht genutzt wird, da sonst kein Zugriff auf die Spieler des SG-Partners besteht. Hierzu klickt man auf Verein der SG hinzufügen.

| Spielgemeinschaft 5         |                       |                |  |  |  |
|-----------------------------|-----------------------|----------------|--|--|--|
| Vereinsname                 | Тур                   | Anzahl Spieler |  |  |  |
| SV Concordia Gernsheim 1910 | Federführender Verein |                |  |  |  |
|                             | Verein der            | SG hinzufügen  |  |  |  |

Es erscheint eine Maske zur Eingabe der Suchkriterien.

| Vereinsauswahl   |      |                   |                            |        |
|------------------|------|-------------------|----------------------------|--------|
| Vereinsnummer    |      | Verband           | Hessischer Fußball-Verband | •      |
| Name/Suchbegriff |      | Verwaltungsgebiet | Bitte auswählen            | •      |
| Vereinsstatus    | Alle | •                 |                            |        |
| Zurück           |      |                   | Neue Suche                 | Suchen |

Wählen Sie im Feld Verwaltungsgebiet den Kreis aus und klicken Sie auf die Schaltfläche Suchen. Achtung: Es können nur Vereine des Hessischen Fußball-Verbandes ausgewählt werden.

|      | ™≜Nummer         | <b>A</b> Vereinsname       | ™∆Verwaltungsgebiet  | ™≜pLZ      | ™≜Ort               | ™≜Status |
|------|------------------|----------------------------|----------------------|------------|---------------------|----------|
|      | 34037080         | SKG Stockstadt             | Kreis Groß-Gerau     | 64589      | Stockstadt am Rhein | aktiv    |
|      | 34037005         | SV Olympia 1915 Biebesheim | Kreis Groß-Gerau     | 64580      | Biebesheim am Rhein | aktiv    |
| Seit | e 1/1 (2 Treffer | insgesamt)                 |                      |            | 1                   |          |
|      | Zurück           |                            | Der Spielgemeinschaf | t zuordnen |                     |          |

Die Vereine werden durch anklicken des Feldes vor der Nummer ausgewählt und durch klicken auf Der Spielgemeinschaft zuordnen zugeordnet

| Sp | Spielgemeinschaft $\widehat{\mathcal{D}}$ |                       |                |  |  |  |  |  |
|----|-------------------------------------------|-----------------------|----------------|--|--|--|--|--|
|    | Vereinsname                               | Тур                   | Anzahl Spieler |  |  |  |  |  |
|    | SV Concordia Gernsheim 1910               | Federführender Verein | 5              |  |  |  |  |  |
| 1  | SKG Stockstadt                            | SG-Partner            | 3              |  |  |  |  |  |
| 1  | SV Olympia 1915 Biebesheim                | SG-Partner            | 1              |  |  |  |  |  |
|    |                                           | Verein der S          | G hinzufügen   |  |  |  |  |  |

#### Achtung:

Bei Jugendspielgemeinschaften ist die Anzahl der Spieler je Verein einzutragen. Diese darf die Summe der einsetzbaren Spieler je Altersklasse im Verein, die in der Pass-Statusabfrage markiert sind, nicht überschreiten. Die Eintragung der Spielgemeinschaftspartner im Meldebogen ist mit Beginn der Saison 2012/2013 auch die Basis für die Beantragung der Genehmigung einer Jugendspielgemeinschaft. Beachten Sie hierzu auch Kapitel 4.3.

### 3.5. Spielstätten eingeben

Im Meldebogen soll von den Vereinen auch definiert werden, auf welchen Plätzen die Spiele ausgetragen werden. Diese Eingabe ist insbesondere für Spielgemeinschaften wichtig. Die im Meldebogen eingetragenen Spielstätten werden in die Spielpläne übernommen. Es ist darauf zu achten, dass die Sportplätze für alle Mannschaften eingegeben werden.

| Sp | ielstätten      |                |                         | Ŷ                      |
|----|-----------------|----------------|-------------------------|------------------------|
|    | Zeitpunkt von   | Zeitpunkt bis  | Vereinsname             | Spielstätte verwenden  |
| 1  | ab Saisonbeginn | bis Saisonende | SC Et-Sf 1911 Windecken | RP Nidderau-Windecken  |
|    |                 |                |                         | Spielstätte hinzufügen |

Im angegebenen Beispiel soll von Beginn der Saison auf dem Rasenplatz in Windecken gespielt werden. Ab 1.5.2012 auf dem Rasenplatz in Erbstadt und ab dem 15.5.2012 auf dem Rasenplatz in Heldenbergen Klicken Sie in der o.g. Maske auf die Schaltfläche Spielstätte hinzufügen. Es wird eine neue Zeile zur Eingabe angezeigt.

| Sp | Spielstätten 5  |                |                         |                         |  |  |  |  |  |
|----|-----------------|----------------|-------------------------|-------------------------|--|--|--|--|--|
|    | Zeitpunkt von   | Zeitpunkt bis  | Vereinsname             | Spielstätte verwenden   |  |  |  |  |  |
| 1  | ab Saisonbeginn | bis Saisonende | SC Et-Sf 1911 Windecken | RP Nidderau-Windecken   |  |  |  |  |  |
| 1  | ab              |                | SC Et-Sf 1911 Windecken | RP Nidderau-Windecken 🔹 |  |  |  |  |  |
|    |                 |                |                         | Spielstätte hinzufügen  |  |  |  |  |  |

Geben Sie das Datum ein, ab wann auf dem Platz gespielt werden soll und wählen den Verein, dem der Platz zugeordnet ist.

| Sp | ielstätten      |                |                            | £                      |
|----|-----------------|----------------|----------------------------|------------------------|
|    | Zeitpunkt von   | Zeitpunkt bis  | Vereinsname                | Spielstätte verwenden  |
| 1  | ab Saisonbeginn | bis Saisonende | SC Et-Sf 1911 Windecken    | RP Nidderau-Windecken  |
| 1  | ab 01.05.2012   |                | SC Et-Sf 1911 Windecken    | RP Nidderau-Windecken  |
|    |                 |                | SC Et-Sf 1911 Windecken    |                        |
|    |                 |                | SKG Erbstadt 2009          | Spielstatte hinzufugen |
|    |                 |                | SV Vict. 1910 Heldenbergen | J                      |

Wählen Sie dann den entsprechenden Platz durch anklicken aus.

| Sp | Spielstätten 🄗  |                |                         |                       |  |  |  |  |  |
|----|-----------------|----------------|-------------------------|-----------------------|--|--|--|--|--|
|    | Zeitpunkt von   | Zeitpunkt bis  | Vereinsname             | Spielstätte verwenden |  |  |  |  |  |
| 1  | ab Saisonbeginn | bis Saisonende | SC Et-Sf 1911 Windecken | RP Nidderau-Windecken |  |  |  |  |  |
| 1  | ab 01.05.2012   |                | SKG Erbstadt 2009       | RP Nidderau-Erbstadt  |  |  |  |  |  |
|    |                 |                |                         | RP Nidderau-Erbstadt  |  |  |  |  |  |

Um weitere Spielstätten des Vereines oder der Spielgemeinschaft hinzuzufügen klicken sie auf Spielstätte hinzufügen.

Sollte ein Platz nicht aufgeführt sein, muss dieser in den Stammdaten wie unter 2.3 beschrieben dem Verein zugeordnet werden.

### 3.6. Terminwünsche eingeben

Damit ihre Terminwünsche bereits bei der Erstellung des Spielplanes berücksichtigt werden, geben Sie hier den Wochentag und die Uhrzeit an, an dem Sie Ihre Heimspiele austragen möchten. In dem

Feld Zusätzliche Hinweise können Sie besondere Terminwünsche vermerken. Durch Drücken der Return-Taste kommen Sie hierbei in die nächste Zeile.

| Ansetzungswünsche    |                                                               |      |      |      |      |      |    |      |         |       | Ŷ |
|----------------------|---------------------------------------------------------------|------|------|------|------|------|----|------|---------|-------|---|
| Spieltag             | Keiner                                                        | ⊚ Mo | 🔘 Di | 🔘 Mi | ⊚ Do | ⊚ Fr | Sa | ⊚ So | Uhrzeit | 14:00 |   |
| Zusätzliche Hinweise | Zusätzliche Hinweise spiel vom 24.9 bitte wegen Kerb verlegen |      |      |      |      |      |    | •    |         |       |   |
|                      |                                                               |      |      |      |      |      |    |      |         |       | + |

### 3.7. Spielkleidung

Auch die Spielkleidung kann nun im Meldebogen angegeben werden. Hierzu wählen Sie zunächst die Variante aus und klicken anschließend auf Spielkleidung hinzufügen.

| Spielbekleidung            |              |            | Ŷ                          |
|----------------------------|--------------|------------|----------------------------|
| Тур                        | Farbe Trikot | Farbe Hose | Farbe Stutzen              |
| 🚮 Spielbekleidung 1 (Heim) | blau/schwarz | schwarz    | blau                       |
|                            |              |            | Spielbekleidung hinzufügen |

Danach öffnet sich die Maske zur Eingabe der Farben.

| Sp | Spielbekleidung          |   |              |  |            |  |                            |  |
|----|--------------------------|---|--------------|--|------------|--|----------------------------|--|
|    | Тур                      |   | Farbe Trikot |  | Farbe Hose |  | Farbe Stutzen              |  |
| 1  | Spielbekleidung 1 (Heim) |   | blau/schwarz |  | schwarz    |  | blau                       |  |
| 1  | Spielbekleidung 2 (Gast) | • | rot          |  | schwarz    |  | r                          |  |
|    |                          |   |              |  |            |  | Spielbekleidung hinzufügen |  |

### 3.8. Trainer und Mannschaftsbetreuer eingeben

Die Erfassung der Trainer und Mannschaftsbetreuer ist analog zur Erfassung der Vereinsfunktionäre (siehe Kapitel 2). Deshalb ist hier nur die Maske zur Auswahl des Typs des Mannschaftsverantwortlichen abgebildet. Wählen Sie den zu erfassenden Funktionär aus und klicken Sie auf die Schaltfläche hinzufügen.

| opiciociticidung                       |                                                                   | Ditte susuibles           | 27         |
|----------------------------------------|-------------------------------------------------------------------|---------------------------|------------|
| Es sind noch keine Spielbekleidungen z | 1. Betreuer/in                                                    |                           |            |
|                                        | 2. Betreuer/in<br>Trainerassistent<br>Mannschaftsverantwortlicher | g hinzufügen              |            |
| Mannschaftsbetreuer                    |                                                                   | Zeugwart<br>Arzt          | Ŷ          |
| Тур                                    | Adress- und Kontaktdaten                                          | Masseur<br>1. Offizieller |            |
| 归 🛷 🔚 Trainer                          | Jens Zeiger, 61130 Nidderau, Auf dem Burgstüd                     | 2. Offizieller            |            |
|                                        |                                                                   | Bitte auswählen           | Hinzufügen |

Mit dem Bearbeitungsicon 4 können die Kontaktdaten des aktuellen Betreuers geändert werden.

Mit dem Bearbeitungsicon <sup>See</sup> kann der aktuelle Betreuer ausgetauscht werden. Statt erst den aktuellen Betreuer zu löschen und dann einen neuen einzufügen, können diese beiden Schritte in einem durchgeführt werden.

Mit dem Bearbeitungsicon / kann der aktuelle Betreuer gelöscht werden

#### Achtung:

Bei Jugendmannschaften muss entweder die Anschrift des 1.Betreuers oder des Trainers

eingegeben werden. Steht diese bei der Meldung der Mannschaft noch nicht fest, kann sie auch später ergänzt werden.

### 3.9. Kopie des Meldebogens versenden

Zur Versendung des Mannschaftsmeldebogens werden die Mannschaftsartgruppen in der nachstehenden Maske und die Empfangsadresse angeklickt. Die Versendung wird durch Klick auf die Schaltfläche Senden initiiert.

| Kopie des Mannschaftsmeldebogens verser | nden                 |            |        |        |
|-----------------------------------------|----------------------|------------|--------|--------|
| Mannschaftsgruppe                       | 🕡 Herren             | 👿 Junioren | Frauen |        |
|                                         | 👿 Juniorinnen        | 🔲 Freizeit |        |        |
| Bestätigungsmail senden an              | ✓ orgatest@dfbnet.de |            |        |        |
| Bestätigungsmail an E-Postfach senden   |                      |            |        |        |
| Zurück                                  |                      |            |        | Senden |

#### Der Inhalt des Meldebogens der PDF-Datei hat folgendes Layout:

#### Hessischer Fußball-Verband

Amtlicher Meldebogen Spieljahr 11/12 Fußball/Junioren

| Vereins-Nr.<br>34028060 | <sup>/ereinsname</sup><br>SG 1945 Marköbel                |                |
|-------------------------|-----------------------------------------------------------|----------------|
| Mannschaftsdaten        |                                                           |                |
| Mannschaftsart          | F-Junioren                                                |                |
| Spielklasse             | 1.Kreisklasse/Kreisklasse                                 |                |
| Spielgebiet             | Kreis Hanau                                               |                |
| Mannschaftsnummer       | 1                                                         |                |
| Mannschaftsname         | JSG Hammersbach                                           |                |
| Lizenzmannschaft        | N                                                         |                |
|                         |                                                           |                |
| Spielgemeinschaft       |                                                           |                |
| Vereinsnummer           | /ereinsname                                               | Anzahl Spieler |
| 34028060                | SG 1945 Marköbel                                          | 6              |
| 34028053                | KSV Langenbergheim 1947                                   | 6              |
| Spielstätten            |                                                           |                |
| RP Hammersbach-Lang     | enbergheim, Wiesenstr., 63546 Hammersbach-Langen-Bergheim |                |
| Ansetzungswünsche       |                                                           |                |
| Spieltag                | Sa                                                        |                |
| Uhrzeit                 | 12:00                                                     |                |
| Freitext                |                                                           |                |
| Mannschaftssteckbrie    |                                                           |                |
| Mannschaftsstärke       | 7                                                         |                |
| Teilnahmen Pokal        | Ν                                                         |                |

# 4. Bestandserhebung (DFB-Statistik)

Ab dem Jahr 2017 wird die Bestandserhebung (DFB-Statistik) mit den Zahlen, die an den Landessportbund übermittelt wurde, vom HFV gemeldet!

### 5. Meldelisten

Nach dem Klick auf Meldelisten erscheint eine Maske mit den Karteireitern Meldungsliste, erweiterte Meldungsliste und Spielgemeinschaften in der die Parameter für die Suchkriterien eingegeben werden können. Geben Sie beim Namen/Suchbegriff den Ort ein. Durch die Angabe des Verwaltungsgebietes (Kreis), der Mannschaftsartgruppe, der Mannschaftsart und der Spielklasse können Sie den Suchbereich weiter einschränken. Klicken Sie anschließend auf Suchen.

| Vereinsdaten       |                          |              |                      |                               | VMB 115 |
|--------------------|--------------------------|--------------|----------------------|-------------------------------|---------|
| Meldungsliste      | Erweiterte Meldungsliste | Spielgemeins | schaften             |                               |         |
| Vereinsauswahl     |                          |              |                      |                               |         |
| Vereinsnummer      |                          |              | Verband              | Hessischer Fußball-Verband    | •       |
| Name/Suchbegriff   | Marköbel                 |              | Verwaltungsgebiet    | - -Hessischer Fußball-Verband | •       |
| Vereinsstatus      | Alle                     | -            |                      |                               |         |
| Mannschaftsauswahl |                          |              |                      |                               |         |
| Saison             | 11/12                    | ▼            | Mannschaftsartgruppe | Keine Auswahl                 | •       |
| Sportdisziplin     | Fußball                  | -            | Mannschaftsart       | Keine Auswahl                 | •       |
|                    |                          |              | Spielklasse          | Keine Auswahl                 | •       |
| Drucken Exp        | port                     |              |                      | Eingaben leeren               | Suchen  |

Je nach der Kopfzeile des Karteireiters werden die Mannschaften angezeigt, die die Kriterien erfüllen:

| Ver      | reinsauswahl   |                  |                     |             |            |         |           |                    |        |               |
|----------|----------------|------------------|---------------------|-------------|------------|---------|-----------|--------------------|--------|---------------|
| Ver      | einsnummer     |                  |                     | Verband     |            | Hessisc | her Fußl  | ball-Verband       |        | •             |
| Nan      | ne/Suchbegriff | Marköbel         |                     | Verwaltungs | gebiet     | - -Hes  | sischer I | Fußball-Verband    |        | •             |
| Ver      | einsstatus     | Alle             | ▼                   |             |            |         |           |                    |        |               |
| Ма       | nnschaftsausv  | vahl             |                     |             |            |         |           |                    |        |               |
| Sais     | son            | 11/12            | •                   | Mannschafts | artgruppe  | Keine A | uswahl    |                    |        | •             |
| Spo      | ortdisziplin   | Fußball          | •                   | Mannschafts | art        | Keine A | uswahl    |                    |        | •             |
|          |                |                  |                     | Spielklasse |            | Keine A | uswahl    |                    |        | •             |
|          | Drucken        | Export           |                     |             |            |         | [         | Eingaben leeren    | Su     | chen          |
| Ма       | nnschaften (1  | 5)               |                     |             |            |         |           |                    |        |               |
|          | ™≜Nummer       | Vereinsname      | ™∆Mannschaftname    | Ms-Nr.      | ™AMS-Art   |         | ™Aspiel   | klasse             | ™≜Pok. | <b>∛</b> ≜St. |
|          | 34028060       | SG 1945 Marköbel | SG 1945 Marköbel    | 1           | Alte Herre | n       | 1.Kreis   | dasse/Kreisklasse  | N      | 11            |
|          | 34028060       | SG 1945 Marköbel | SG Marköbel         | 1           | Herren     |         | Gruppe    | nliga              | J      | 11            |
| <b>V</b> | 34028060       | SG 1945 Marköbel | SG Marköbel II      | 2           | Herren     |         | Kreisliga | Α                  | N      | 11            |
|          | 34028060       | SG 1945 Marköbel | JSG Hammersbach     | 1           | A-Juniorer | n       | Kreisliga | Α                  | J      | 11            |
| <b>V</b> | 34028060       | SG 1945 Marköbel | JSG Hammersbach     | 1           | B-Juniorer | า       | 1.Kreis   | klasse/Kreisklasse | J      | 11            |
| <b>V</b> | 34028060       | SG 1945 Marköbel | JSG Hammersbach     | 1           | C-Juniorer | n       | Kreisliga | a A                | J      | 11            |
| <b>V</b> | 34028060       | SG 1945 Marköbel | JSG Hammersbach     | 1           | D-Juniorer | ו       | Kreisliga | ΑA                 | J      | 9             |
|          | 34028060       | SG 1945 Marköbel | JSG Hammersbach II  | 2           | D-Juniorer | n       | 1.Kreis   | dasse/Kreisklasse  | Ν      | 9             |
| <b>V</b> | 34028060       | SG 1945 Marköbel | JSG Hammersbach     | 1           | E-Juniorer | n       | Kreisliga | a A                | J      | 7             |
| <b>V</b> | 34028060       | SG 1945 Marköbel | JSG Hammersbach II  | 2           | E-Juniorer | n       | 1.Kreis   | dasse/Kreisklasse  | N      | 7             |
| <b>V</b> | 34028060       | SG 1945 Marköbel | JSG Hammersbach     | 1           | F-Junioren | 1       | 1.Kreis   | dasse/Kreisklasse  | N      | 7             |
|          | 34028060       | SG 1945 Marköbel | JSG Hammersbach II  | 2           | F-Junioren | 1       | 1.Kreisk  | dasse/Kreisklasse  | Ν      | 7             |
| <b>V</b> | 34028060       | SG 1945 Marköbel | JSG Hammersbach (9) | 1           | C-Juniorin | nen     | Kreisliga | a A                | J      | 9             |
|          | 34028060       | SG 1945 Marköbel | JSG Hammersbach     | 1           | D-Juniorin | nen     | Kreisliga | a A                | Ν      | 11            |
|          | 34028060       | SG 1945 Marköbel | JSG Hammersbach     | 1           | G-Juniorer | h       | 1.Kreisk  | dasse/Kreisklasse  | N      | 7             |

Markieren Sie die Mannschaften, für die Sie Informationen drucken wollen und klicken auf die Schaltfläche drucken. Es werden Ihnen Listen mit folgenden Layouts ausgedruckt:

# 5.1. Meldungsliste

Die Meldungsliste zeigt die ausgewählten Mannschaften mit den gemeldeten Spielklassen.

| ЭККІ            |                  |             |                |                 |                 |                 |                 |                    |                 |                    |                 |                    |                     |                 |                 |
|-----------------|------------------|-------------|----------------|-----------------|-----------------|-----------------|-----------------|--------------------|-----------------|--------------------|-----------------|--------------------|---------------------|-----------------|-----------------|
| 2KKI            |                  |             |                |                 |                 |                 |                 |                    |                 |                    |                 |                    |                     |                 |                 |
| 1KKI            | ſ                |             |                |                 | ٦               |                 |                 | ſ                  |                 | P                  | ſ               | ſ                  |                     |                 | ſ               |
| KL D            |                  |             |                |                 |                 |                 |                 |                    |                 |                    |                 |                    |                     |                 |                 |
| кі с            |                  |             |                |                 |                 |                 |                 |                    |                 |                    |                 |                    |                     |                 |                 |
| KL B            |                  |             |                |                 |                 |                 |                 |                    |                 |                    |                 |                    |                     |                 |                 |
| KLA             |                  |             | ſ              | ſ               |                 | ſ               | ſ               |                    | ſ               |                    |                 |                    | ſ                   | ſ               |                 |
| ког             |                  |             |                |                 |                 |                 |                 |                    |                 |                    |                 |                    |                     |                 |                 |
| GL              |                  | ſ           |                |                 |                 |                 |                 |                    |                 |                    |                 |                    |                     |                 |                 |
| Ч               |                  |             |                |                 |                 |                 |                 |                    |                 |                    |                 |                    |                     |                 |                 |
| Η               |                  |             |                |                 |                 |                 |                 |                    |                 |                    |                 |                    |                     |                 |                 |
| Fut             |                  |             |                |                 |                 |                 |                 |                    |                 |                    |                 |                    |                     |                 |                 |
| AOL             |                  |             |                |                 |                 |                 |                 |                    |                 |                    |                 |                    |                     |                 |                 |
| RL              |                  |             |                |                 |                 |                 |                 |                    |                 |                    |                 |                    |                     |                 |                 |
| 3BL             |                  |             |                |                 |                 |                 |                 |                    |                 |                    |                 |                    |                     |                 |                 |
| BLC<br>up       |                  |             |                |                 |                 |                 |                 |                    |                 |                    |                 |                    |                     |                 |                 |
| 2BL             |                  |             |                |                 |                 |                 |                 |                    |                 |                    |                 |                    |                     |                 |                 |
| BL              |                  |             |                |                 |                 |                 |                 |                    |                 |                    |                 |                    |                     |                 |                 |
| M<br>St.        | 11               | 11          | 11             | 11              | 11              | 11              | 9               | 9                  | 7               | 7                  | 7               | 7                  | 9                   | 11              | 7               |
| Pok.            | z                | ſ           | N              | ſ               | ſ               | ſ               | ſ               | z                  | ſ               | N                  | Z               | Z                  | ſ                   | N               | z               |
| MS-<br>Nr.      | 1                | 1           | 2              | 1               | 1               | 1               | 1               | 2                  | 1               | 2                  | 1               | 2                  | 1                   | 1               | 1               |
| MS-Art          | Alte Herren      | Herren      | Herren         | A-Junioren      | B-Junioren      | C-Junioren      | D-Junioren      | D-Junioren         | E-Junioren      | E-Junioren         | F-Junioren      | F-Junioren         | C-Juniorinnen       | D-Juniorinnen   | G-Junioren      |
| Mannschaftsname | SG 1945 Marköbel | SG Marköbel | SG Marköbel II | JSG Hammersbach | JSG Hammersbach | JSG Hammersbach | JSG Hammersbach | JSG Hammersbach II | JSG Hammersbach | JSG Hammersbach II | JSG Hammersbach | JSG Hammersbach II | JSG Hammersbach (9) | JSG Hammersbach | JSG Hammersbach |
| Vereinsname     | SG 1945 Marköbel |             |                |                 |                 |                 |                 |                    |                 |                    |                 |                    |                     |                 |                 |
| V. Nr.          | 34028060         |             |                |                 |                 |                 |                 |                    |                 |                    |                 |                    |                     |                 |                 |

Meldungsabfrage zum Spielbetrieb - Saison 11/12

# 5.2. Erweiterte Meldeliste

Die erweiterte Meldeliste zeigt die ausgewählten Mannschaften mit den gemeldeten Spielklassen, gewünschten Spieltagen, Spielorten, Trikots und sonstigen Wünschen.

| <b>Frikot</b>         |                                                                        |                                                                        |                                                                        |                                                                        |                                                                        |                                                                        |                                                                        |                                                                        |                                                                        |                                                                                         |                                                                                         |                                                                        |                                                                                         |
|-----------------------|------------------------------------------------------------------------|------------------------------------------------------------------------|------------------------------------------------------------------------|------------------------------------------------------------------------|------------------------------------------------------------------------|------------------------------------------------------------------------|------------------------------------------------------------------------|------------------------------------------------------------------------|------------------------------------------------------------------------|-----------------------------------------------------------------------------------------|-----------------------------------------------------------------------------------------|------------------------------------------------------------------------|-----------------------------------------------------------------------------------------|
| Spielstätte/          | RP Hammersbach-Marköbel, Am<br>Rathaus, 63546 Hammersbach-<br>Marköbel | RP Hammersbach-Marköbel, Am<br>Rathaus, 63546 Hammersbach-<br>Marköbel | RP Hammersbach-Marköbel, Am<br>Rathaus, 63546 Hammersbach-<br>Marköbel | RP Hammersbach-Marköbel, Am<br>Rathaus, 63546 Hammersbach-<br>Marköbel | RP Hammersbach-Marköbel, Am<br>Rathaus, 63546 Hammersbach-<br>Marköbel | RP Hammersbach-Marköbel, Am<br>Rathaus, 63546 Hammersbach-<br>Marköbel | RP Hammersbach-Marköbel, Am<br>Rathaus, 63546 Hammersbach-<br>Marköbel | RP Hammersbach-Marköbel, Am<br>Rathaus, 63546 Hammersbach-<br>Marköbel | RP Hammersbach-Marköbel, Am<br>Rathaus, 63546 Hammersbach-<br>Marköbel | RP Hammersbach-<br>Langenbergheim, Wiesenstr.,<br>63546 Hammersbach-Langen-<br>Bergheim | RP Hammersbach-<br>Langenbergheim, Wiesenstr.,<br>63546 Hammersbach-Langen-<br>Bergheim | RP Hammersbach-Marköbel, Am<br>Rathaus, 63546 Hammersbach-<br>Marköbel | RP Hammersbach-<br>Langenbergheim, Wiesenstr.,<br>63546 Hammersbach-Langen-<br>Bergheim |
| Uhrzeit               |                                                                        |                                                                        |                                                                        | 19:00                                                                  | 10:30                                                                  | 14:00                                                                  | 10:30                                                                  | 17:45                                                                  | 13:00                                                                  | 13:00                                                                                   | 12:00                                                                                   | 12:00                                                                  | 14:00                                                                                   |
| Spieltag              |                                                                        |                                                                        |                                                                        | Fr                                                                     | So                                                                     | Sa                                                                     | So                                                                     | Fr                                                                     | Sa                                                                     | Sa                                                                                      | Sa                                                                                      | Sa                                                                     | Sa                                                                                      |
| Mannschaft<br>sstärke | 11                                                                     | 11                                                                     | 11                                                                     | 11                                                                     | 11                                                                     | 11                                                                     | 6                                                                      | 6                                                                      | L                                                                      | 7                                                                                       | 7                                                                                       | 7                                                                      | σ                                                                                       |
| Pokalwettb<br>ewerb   | z                                                                      | ſ                                                                      | z                                                                      | ſ                                                                      | ſ                                                                      | ſ                                                                      | r                                                                      | z                                                                      | r                                                                      | z                                                                                       | z                                                                                       | z                                                                      | 7                                                                                       |
| Mannschaftsname       | SG 1945 Marköbel                                                       | SG Marköbel                                                            | SG Marköbel II                                                         | JSG Hammersbach                                                        | JSG Hammersbach                                                        | JSG Hammersbach                                                        | JSG Hammersbach                                                        | JSG Hammersbach II                                                     | JSG Hammersbach                                                        | JSG Hammersbach II                                                                      | JSG Hammersbach                                                                         | JSG Hammersbach II                                                     | JSG Hammersbach (9)                                                                     |
| MS-Nr.                | 1                                                                      | 1                                                                      | 2                                                                      | 1                                                                      | 1                                                                      | 1                                                                      | 1                                                                      | 2                                                                      | 1                                                                      | 2                                                                                       | 1                                                                                       | 2                                                                      | -                                                                                       |
| Spielklasse           | 1.Kreisklasse/Kreis<br>klasse                                          | Gruppenliga                                                            | Kreisliga A                                                            | Kreisliga A                                                            | 1.Kreisklasse/Kreisk<br>lasse                                          | Kreisliga A                                                            | Kreisliga A                                                            | 1.Kreisklasse/Kreisk<br>lasse                                          | Kreisliga A                                                            | 1.Kreisklasse/Kreisk<br>lasse                                                           | 1.Kreisklasse/Kreisk<br>lasse                                                           | 1.Kreisklasse/Kreisk<br>lasse                                          | Kreisliga A                                                                             |
| MS-Art                | Alte Herren                                                            | Herren                                                                 | Herren                                                                 | A-Junioren                                                             | B-Junioren                                                             | C-Junioren                                                             | D-Junioren                                                             | D-Junioren                                                             | E-Junioren                                                             | E-Junioren                                                                              | F-Junioren                                                                              | F-Junioren                                                             | C-Juniorinnen                                                                           |
| Vereinsname           | SG 1945 Marköbel                                                       |                                                                        |                                                                        |                                                                        |                                                                        |                                                                        |                                                                        |                                                                        |                                                                        |                                                                                         |                                                                                         |                                                                        |                                                                                         |
| V. Nr.                | 34028060                                                               |                                                                        |                                                                        |                                                                        |                                                                        |                                                                        |                                                                        |                                                                        |                                                                        |                                                                                         |                                                                                         |                                                                        |                                                                                         |

Erweiterte Meldedaten zum Spielbetrieb - Saison 11/12

# 5.3. Spielgemeinschaften

Die Spielgemeinschaftsliste muss zur Beantragung der Jugendspielgemeinschaften gedruckt und mit dem Antrag zur JSG beim Kreisjugendwart eingereicht werden. Es ist auf folgende Punkte zu achten:

- Bei der Mannschaftsmeldung müssen die SG-Partner für alle Mannschaften der SG eingetragen werden (auch 2., 3. ... Mannschaften)
- Die Summe der Spieler je Verein und Altersklasse darf die Anzahl der in Pass-Online gemeldeten einsetzbaren Spieler nicht überschreiten.

| V. Nr.   | Vereinsname      | PLZ   | Ort           | Mannschaftsname     | MS-Art        | MS-Nr. | Anz.<br>Spieler<br>federf. | Mannscha<br>ftsstärke | Ver. Nr.<br>(Spg) | Vereinsname (Spg)       | Anz.<br>Spieler<br>(Spg) |
|----------|------------------|-------|---------------|---------------------|---------------|--------|----------------------------|-----------------------|-------------------|-------------------------|--------------------------|
| 34028060 | SG 1945 Marköbel | 63544 | Hammersbach   | JSG Hammersbach     | A-Junioren    | 1      | 6                          | 11                    | 34028053          | KSV Langenbergheim 1947 | 5                        |
|          |                  |       | Postfach 1114 | JSG Hammersbach     | B-Junioren    | 1      | 12                         | 11                    | 34028053          | KSV Langenbergheim 1947 | 4                        |
|          |                  |       |               | JSG Hammersbach     | C-Junioren    | 1      | 6                          | 11                    | 34028053          | KSV Langenbergheim 1947 | 5                        |
|          |                  |       |               | JSG Hammersbach     | D-Junioren    | 1      | 8                          | 6                     | 34028053          | KSV Langenbergheim 1947 | 8                        |
|          |                  |       | -             | JSG Hammersbach II  | D-Junioren    | 2      | 7                          | 6                     | 34028053          | KSV Langenbergheim 1947 | 5                        |
|          |                  |       |               | JSG Hammersbach     | E-Junioren    | 1      | 8                          | 7                     | 34028053          | KSV Langenbergheim 1947 | 5                        |
|          |                  |       | -             | JSG Hammersbach II  | E-Junioren    | 2      | 8                          | 7                     | 34028053          | KSV Langenbergheim 1947 | 5                        |
|          |                  |       |               | JSG Hammersbach     | F-Junioren    | 1      | 9                          | 7                     | 34028053          | KSV Langenbergheim 1947 | 6                        |
|          |                  |       |               | JSG Hammersbach II  | F-Junioren    | 2      | 8                          | 7                     | 34028053          | KSV Langenbergheim 1947 | 3                        |
|          |                  |       |               | JSG Hammersbach (9) | C-Juniorinnen | 1      | 4                          | 6                     | 34028053          | KSV Langenbergheim 1947 | 8                        |
|          |                  |       |               | JSG Hammersbach     | D-Juniorinnen | 1      | 0                          | 11                    | 34028053          | KSV Langenbergheim 1947 | 0                        |
|          |                  |       |               | JSG Hammersbach     | G-Junioren    | 1      | 6                          | 7                     | 34028053          | KSV Langenbergheim 1947 | 4                        |

Spielgemeinschaften zum Spielbetrieb - Saison 11/12

### 6. Vereinsanschriften anzeigen

In dem Dialogfenster "Anschriften" kann innerhalb des Hessischen Fußball-Verbandes nach einem Verein und dessen eingetragenen Adressen gesucht werden. Geben Sie beim Namen/Suchbegriff den Ort ein. Durch die Angabe der Mannschaftsartgruppe, der Mannschaftsart und der Spielklasse können Sie den Suchbereich weiter einschränken. Klicken Sie anschließend auf Suchen.

| Vereinsdaten      |                 |   |                      |                            | VMB    |
|-------------------|-----------------|---|----------------------|----------------------------|--------|
| Anschriften       |                 |   |                      |                            |        |
| Vereinsauswahl    |                 |   |                      |                            |        |
| Vereinsnummer     |                 |   | Verband              | Hessischer Fußball-Verband | •      |
| Name/Suchbegriff  | Nidderau        |   | Verwaltungsgebiet    | Bitte auswählen            | •      |
| Vereinsstatus     | Alle            | • |                      |                            |        |
| Auswahl der Manns | schaftsbetreuer |   |                      |                            |        |
| Saison            | 11/12           | • | Mannschaftsartgruppe | Keine Auswahl              | •      |
| Sportdisziplin    | Fußball         | • | Mannschaftsart       | Keine Auswahl              | •      |
|                   |                 |   | Spielklasse          | Keine Auswahl              | •      |
|                   |                 |   |                      | Eingaben leeren            | Suchen |

Ihnen werden alle Vereine in Nidderau angezeigt.

| Anschriften         |                              |   |                                |               |                   |         |    |
|---------------------|------------------------------|---|--------------------------------|---------------|-------------------|---------|----|
| Vereinsauswahl      |                              |   |                                |               |                   |         |    |
| Vereinsnummer       |                              |   | Verband                        | Hessischer Fu | ıßball-Verband    | •       |    |
| Name/Suchbegriff    | Nidderau                     |   | Verwaltungsgebiet              | Bitte auswähl | en                | •       | ]  |
| Vereinsstatus       | Alle                         | • |                                |               |                   |         |    |
| Auswahl der Man     | nschaftsbetreuer             |   |                                |               |                   |         |    |
| Saison              | 11/12                        | • | Mannschaftsartgruppe           | Keine Auswah  | h                 | •       |    |
| Sportdisziplin      | Fußball                      | • | Mannschaftsart                 | Keine Auswał  | าไ                | •       | ]  |
|                     |                              |   | Spielklasse                    | Keine Auswah  | าไ                | •       | ]  |
|                     |                              |   |                                |               | Eingaben leeren   | Such    | en |
| ™≜Nummer            | <b>AV</b> ereinsname         |   | <sup>™</sup> Verwaltungsgebiet | ™≜pLZ         | <sup>™</sup> ∆Ort | ™≜Statu | S  |
| 34028074            | FC Sportfreunde 1924 Ostheim |   | Kreis Hanau                    | 61130         | Nidderau          | aktiv   |    |
| 34028019            | KSV Eichen 1945              |   | Kreis Hanau                    | 61130         | Nidderau          | aktiv   |    |
| 34028104            | SC Et-Sf 1911 Windecken      |   | Kreis Hanau                    | 61130         | Nidderau          | aktiv   |    |
| 34028017            | SKG Erbstadt 2009            |   | Kreis Hanau                    | 61130         | Nidderau          | aktiv   |    |
| 4028038             | SV Vict. 1910 Heldenbergen   |   | Kreis Hanau                    | 61123         | Nidderau          | aktiv   |    |
| Seite 1/1 (5 Treffe | r insgesamt)                 |   |                                |               | K                 | 1       |    |

Die Auswahl des Vereins erfolgt durch Anklicken des Symbols mit dem Stift. Nach der Auswahl des Vereins werden die gespeicherten Adressen in einer Übersicht angezeigt.

| - Vereinsinformati | onen                   |        |                  |      |
|--------------------|------------------------|--------|------------------|------|
| Vereinsname        | KSV Eichen 1945        | Bezirk | Region Frankfurt |      |
| Vereins-Nr.        | 34028019               | Kreis  | Kreis Hanau      | See. |
| Status             | aktiv                  |        |                  | •    |
| I Offizielle Adr   | esse: Markus Schwägerl |        |                  | Ŷ    |
| I Vereinsheim:     | Sportheim KSV Eichen   |        |                  | Ŷ    |

Durch Anklicken des Pfeils neben dem Namen wird die gespeicherte Anschrifte für die entsprechende Funktion angezeigt.

| Vereinsinformatione | en                |          |        |                      |                         |          |   |
|---------------------|-------------------|----------|--------|----------------------|-------------------------|----------|---|
| Vereinsname         | KSV Eichen 1945   |          | Bezirk | Region Frankfurt     |                         |          |   |
| Vereins-Nr.         | 34028019          |          | Kreis  | Kreis Hanau          |                         | 100      |   |
| Status              | aktiv             |          |        |                      |                         | <b>Y</b> |   |
| I Offizielle Adress | se: Markus Schwä  | gerl     |        |                      |                         |          | Ŷ |
| Vereinsheim: S      | portheim KSV Eich | ien      |        |                      |                         |          | Ŷ |
| Adresszusatz        | Sportheim KS      | V Eichen |        | Telefon privat       | 06187-22370             |          |   |
| Straße              | Eichwaldstr. 1-   | 4        |        | Telefon geschäftlich |                         |          |   |
| PLZ / Ort           | 61130             | Nidderau |        | Mobil                |                         |          |   |
| Ortsteil            | Eichen            |          |        | Fax                  | 06187-22370             |          |   |
| Land                | Deutschland       |          |        | E-Mail               | post@ksv-eichen-1945.de |          |   |
|                     |                   |          |        |                      |                         |          |   |

### 7. Anschriften Mannschaftsbetreuer abrufen

Mit dem Meldebogen haben die Vereine die Möglichkeit sich ein Verzeichnis der Trainer und Betreuer für einen bestimmten Bereich oder eine bestimmte Altersklasse anzeigen oder ausdrucken zu lassen.

| Vereinsdaten        |                   |                    |                      |                            | VMB 117 |
|---------------------|-------------------|--------------------|----------------------|----------------------------|---------|
| Vereinsauswahl      |                   |                    |                      |                            |         |
| Vereinsnummer       |                   |                    | Verband              | Hessischer Fußball-Verband | -       |
| Name/Suchbegriff    | Hanau             |                    | Verwaltungsgebiet    | Bitte auswählen            | •       |
| Vereinsstatus       | Alle              | -                  |                      |                            |         |
| Mannschaftsauswahl  |                   |                    |                      |                            |         |
| Saison              | 11/12             | •                  | Mannschaftsartgruppe | Herren                     | •       |
| Sportdisziplin      | Fußball           | •                  | Mannschaftsart       | Keine Auswahl              | •       |
|                     |                   |                    | Spielklasse          | Keine Auswahl              | •       |
| Auswahl der Mannsch | haftsbetreuer     |                    |                      |                            |         |
| 1. Betreuer/in      |                   | 1.Bet              |                      |                            |         |
| 2. Betreuer/in      |                   | 2.Bet              |                      |                            |         |
| Trainer             |                   | Train              |                      |                            |         |
| Trainerassistent    |                   | TrA                |                      |                            |         |
| Mannschaftsverant   | wortlicher        | MaVer              |                      |                            |         |
| Zeugwart            |                   | ZeugW              |                      |                            |         |
| Arzt                |                   | Arzt               |                      |                            |         |
| Masseur             |                   | Masse              |                      |                            |         |
| 1. Offizieller      |                   | 1.Off              |                      |                            |         |
| 2. Offizieller      |                   | 2.Off              |                      |                            |         |
| Doping-Beauftragt   | er                | DopBe              |                      |                            |         |
| Sortierung nach     | Vereinsnummer, Ms | -Art, Ms-Nummer, T | ур 👻                 |                            |         |
| Drucken             |                   |                    |                      | Eingaben leeren            | Suchen  |

Geben Sie beim Namen/Suchbegriff den Ort ein, kreuzen Sie die anzuzeigenden Anschriften an und wählen Sie die Sortierung. Durch die Angabe der Mannschaftsartgruppe, der Mannschaftsart und der Spielklasse können Sie den Suchbereich weiter einschränken. Klicken Sie anschließend auf Suchen.

| 34028028 -  | FC R   | ot-Weiß Großauheim - Kreis Hanau  |                |                        |       |           |   |
|-------------|--------|-----------------------------------|----------------|------------------------|-------|-----------|---|
| Herren      | 1      | RW Großauheim                     | 1. Betreuer/in | Michael Gemmecker 63-  |       | Hanau     | i |
| Herren      | 1      | RW Großauheim                     | 2. Betreuer/in | Julio Carou            |       |           | i |
| Herren      | 1      | RW Großauheim                     | Trainer        | Mario Rucco            | 63457 | Hanau     | i |
| Herren      | 2      | RW Großauheim II                  | Trainer        | Klaus Bechtel          | 63457 | Hanau     | i |
|             |        |                                   |                |                        |       |           |   |
| 34028029 -  | VFB    | 06 Großauheim - Kreis Hanau       |                |                        |       |           |   |
| Herren      | 1      | VfB Großauheim                    | 1. Betreuer/in | Christian Schramm      | 63457 | Hanau     | i |
| Herren      | 2      | VFB Großauheim II                 | 1. Betreuer/in | Ralf Uhrig             | 64807 | Dieburg   | i |
|             |        |                                   |                |                        |       |           |   |
| 34028032 -  | Hilals | por RSC Hanau - Kreis Hanau       |                |                        |       |           |   |
| Herren      | 1      | Hilalspor Hanau                   | Trainer        | Ayhan Yumak            | 63452 | Hanau     | i |
| Herren      | 2      | Hilalspor Hanau II                | 1. Betreuer/in | Irfan Cilingir         | 63457 | Hanau     | i |
|             |        |                                   |                |                        |       |           |   |
| 34028034 -  | 1. Ha  | nauer FC 1893 - Kreis Hanau       |                |                        |       |           |   |
| AH Ü40      | 1      | 1. Hanauer FC 1893                | 1. Betreuer/in | Wolfgang Baake         | 63450 | Hanau     | i |
| Herren      | 1      | FC Hanau 1893                     | Trainer        | Klaus Peter Artelt     | 63456 | Hanau     | i |
|             |        |                                   |                |                        |       |           |   |
| 34028035 -  | Hana   | uer Sport Club 1960 - Kreis Hanau |                |                        |       |           |   |
| Herren      | 1      | SC 1960 Hanau                     | 1. Betreuer/in | Serkan Sürücü          | 63452 | Hanau     | i |
| Herren      | 2      | SC 1960 Hanau II                  | 1. Betreuer/in | Selcuk Sürücü          | 63517 | Rodenbach | i |
|             |        |                                   |                |                        |       |           |   |
| 34028037 -  | rsv    | 1860 Hanau - Kreis Hanau          |                |                        |       |           |   |
| Alte Herren | 1      | TSV 1860 Hanau                    | 1. Betreuer/in | Bernhard Müller        | 63452 | Hanau     | i |
| Herren      | 1      | TSV 1860 Hanau                    | 1. Betreuer/in | Bernhard Mueller       | 63452 | Hanau     | i |
| Herren      | 2      | TSV 1860 Hanau II                 | 1. Betreuer/in | Hans-Herrmann Pfeiffer | 63452 | Hanau     | i |

Im Beispiel werden Ihnen die Mannschaftsbetreuer der Mannschaftsart "Herren" in "Hanau" angezeigt. Durch anklicken des in hinter dem Namen werden Ihnen die Kontaktdaten der Person angezeigt.

| Adress- und Kontaktdaten |                        |           |  |  |  |  |
|--------------------------|------------------------|-----------|--|--|--|--|
| 1. Betreuer/in           |                        |           |  |  |  |  |
| Name                     | Michael Gemmecker      |           |  |  |  |  |
| Adresszusatz             |                        |           |  |  |  |  |
| Straße                   | In den Heimerswiesen 4 |           |  |  |  |  |
| PLZ / Ort                | 63457 Hanau            |           |  |  |  |  |
| Ortsteil                 |                        |           |  |  |  |  |
| Telefon privat           | 06181-51870            |           |  |  |  |  |
| Telefon geschäftlich     |                        |           |  |  |  |  |
| Mobil                    | 01726651547            |           |  |  |  |  |
| Fax                      |                        |           |  |  |  |  |
| E-Mail                   | m.gemmecker@web.de     |           |  |  |  |  |
|                          |                        | Schließen |  |  |  |  |

Durch Anklicken der Schaltfläche Drucken wird eine Adressliste in folgendem Layout gedruckt:

#### Hessischer Fußball-Verband e.V.

#### Mannschaftsverantwortliche zur Saison 11/12

| V. Nr.<br>Vereinsname   | Bezirk<br>Kreis  | MS-Art<br>Spielklasse         | Mannschaftsname<br>Funktion | Vorname<br>Name | Telefon Privat<br>Telefon<br>Geschäftlich | Mobil<br>Email                   | PLZ<br>Ort |
|-------------------------|------------------|-------------------------------|-----------------------------|-----------------|-------------------------------------------|----------------------------------|------------|
| 34028028                | Region Frankfurt | Herren                        | RW Großauheim               | Michael         | 06181-51870                               | 01726651547                      | 63457      |
| FC Rot-Weiß Großauheim  | Kreis Hanau      | Kreisliga C                   | 1. Betreuer/in              | Gemmecker       |                                           | m.gemmecker@web.de               | Hanau      |
| 34028028                | Region Frankfurt | Herren                        | RW Großauheim               | Julio           |                                           |                                  |            |
| FC Rot-Weiß Großauheim  | Kreis Hanau      | Kreisliga C                   | 2. Betreuer/in              | Carou           |                                           |                                  |            |
| 34028028                | Region Frankfurt | Herren                        | RW Großauheim               | Mario           |                                           | 01632419081                      | 63457      |
| FC Rot-Weiß Großauheim  | Kreis Hanau      | Kreisliga C                   | Trainer                     | Rucco           |                                           | rucco@freenet.de                 | Hanau      |
| 34028028                | Region Frankfurt | Herren                        | RW Großauheim II            | Klaus           |                                           | 01632029616                      | 63457      |
| FC Rot-Weiß Großauheim  | Kreis Hanau      | Kreisliga C                   | Trainer                     | Bechtel         |                                           |                                  | Hanau      |
| 34028029                | Region Frankfurt | Herren                        | VfB Großauheim              | Christian       | 061814130939                              | 0176 99595536                    | 63457      |
| VFB 06 Großauheim       | Kreis Hanau      | Kreisoberliga                 | 1. Betreuer/in              | Schramm         |                                           | schramm-<br>christian@gmx.de     | Hanau      |
| 34028029                | Region Frankfurt | Herren                        | VFB Großauheim II           | Ralf            | 06071-827568                              | 0151-52425588                    | 64807      |
| VFB 06 Großauheim       | Kreis Hanau      | Kreisliga C                   | 1. Betreuer/in              | Uhrig           |                                           | ralf.uhrig@freenet.de            | Dieburg    |
| 34028032                | Region Frankfurt | Herren                        | Hilalspor Hanau             | Ayhan           | 06181/992222                              | 0163/2418532                     | 63452      |
| Hilalspor RSC Hanau     | Kreis Hanau      | Kreisliga A                   | Trainer                     | Yumak           |                                           | ayhanyumak@online.de             | Hanau      |
| 34028032                | Region Frankfurt | Herren                        | Hilalspor Hanau II          | Irfan           |                                           | 01785960067                      | 63457      |
| Hilalspor RSC Hanau     | Kreis Hanau      | Kreisliga C                   | 1. Betreuer/in              | Cilingir        |                                           |                                  | Hanau      |
| 34028034                | Region Frankfurt | AH Ü40                        | 1. Hanauer FC 1893          | Wolfgang        | 06181-39891                               | 0176-51042389                    | 63450      |
| 1. Hanauer FC 1893      | Kreis Hanau      | 1.Kreisklasse/Kreiskl<br>asse | 1. Betreuer/in              | Baake           |                                           | wolfgang.baake@unitybo<br>x.de   | Hanau      |
| 34028034                | Region Frankfurt | Herren                        | FC Hanau 1893               | Klaus Peter     |                                           | 0163-6929496                     | 63456      |
| 1. Hanauer FC 1893      | Kreis Hanau      | Gruppenliga                   | Trainer                     | Artelt          |                                           | peter.artelt@brass-<br>gruppe.de | Hanau      |
| 34028035                | Region Frankfurt | Herren                        | SC 1960 Hanau               | Serkan          | 015773739797                              |                                  | 63452      |
| Hanauer Sport Club 1960 | Kreis Hanau      | Kreisoberliga                 | 1. Betreuer/in              | Sürücü          |                                           |                                  | Hanau      |
| 34028035                | Region Frankfurt | Herren                        | SC 1960 Hanau II            | Selcuk          |                                           | 015773739797                     | 63517      |
| Hanauer Sport Club 1960 | Kreis Hanau      | Kreisliga C                   | 1. Betreuer/in              | Sürücü          |                                           |                                  | Rodenbach  |
| 34028037                | Region Frankfurt | Alte Herren                   | TSV 1860 Hanau              | Bernhard        | 06181 - 14361                             | 0174-7997852                     | 63452      |
| TSV 1860 Hanau          | Kreis Hanau      | 1.Kreisklasse/Kreiskl<br>asse | 1. Betreuer/in              | Müller          |                                           |                                  | Hanau      |
| 34028037                | Region Frankfurt | Herren                        | TSV 1860 Hanau              | Bernhard        | 06181-14361                               | 0174 - 7997852                   | 63452      |
| TSV 1860 Hanau          | Kreis Hanau      | Kreisoberliga                 | 1. Betreuer/in              | Mueller         | 06183-3020                                |                                  | Hanau      |
| 34028037                | Region Frankfurt | Herren                        | TSV 1860 Hanau II           | Hans-Herrmann   | 06181-4408139                             | 0163-2908593                     | 63452      |
| TSV 1860 Hanau          | Kreis Hanau      | Kreisliga B                   | 1. Betreuer/in              | Pfeiffer        |                                           |                                  | Hanau      |
| 34028042                | Region Frankfurt | Herren                        | Türk Gücü Hanau             | Mehmet          | 06181-9839598                             | 0171-3661825                     | 63452      |
| FC Türk Gücü Hanau      | Kreis Hanau      | Kreisliga A                   | 1. Betreuer/in              | Bayram          |                                           | mehmet.bayram@gmx.de             | Hanau      |
| 34028042                | Region Frankfurt | Herren                        | Türk Gücü Hanau II          | Mehmet          | 06181-9839598                             | 0171-3661825                     | 63452      |
| FC Türk Gücü Hanau      | Kreis Hanau      | Kreisliga C                   | 1. Betreuer/in              | Bayram          |                                           | mehmet.bayram@gmx.de             | Hanau      |